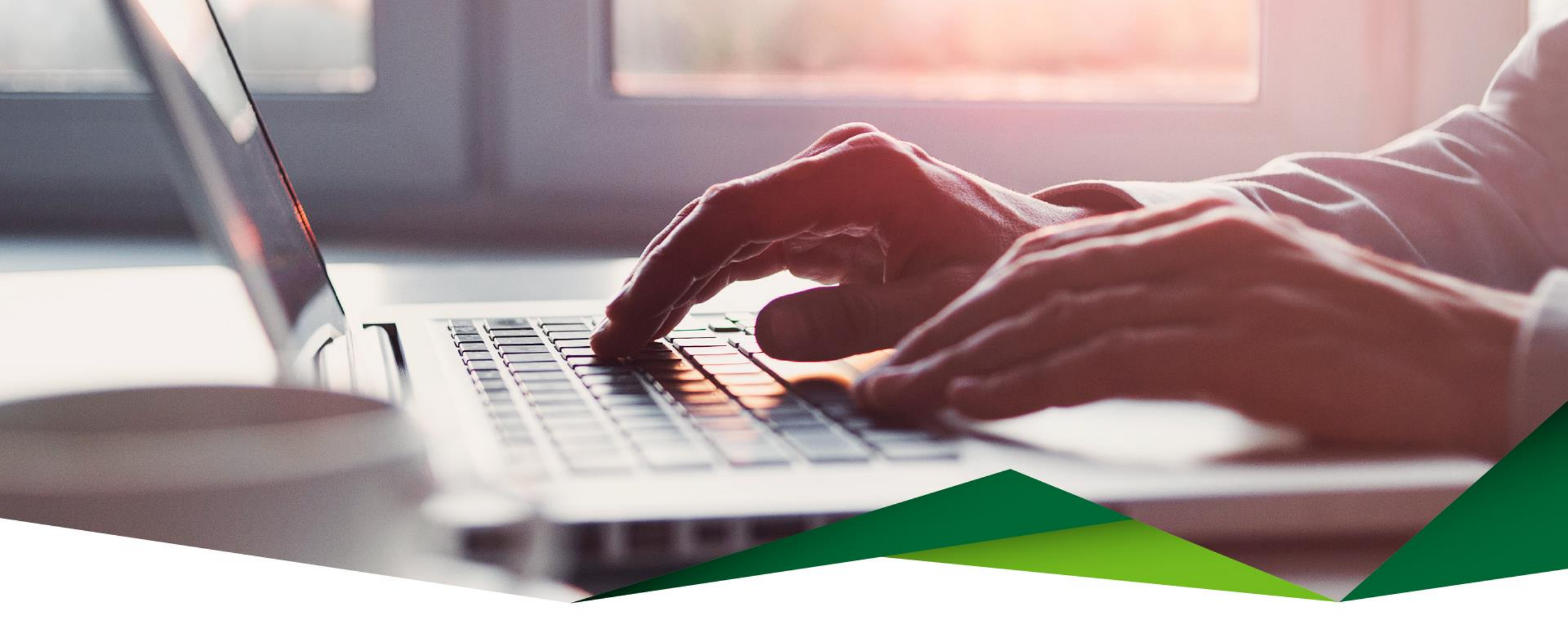

## Guía de Transferencias para Envió de Dinero a otros Bancos Locales

Promerica en Línea

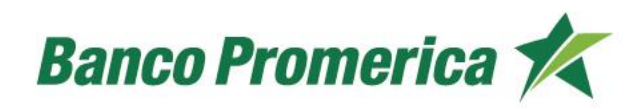

## Guía de Transferencias para Envió de Dinero a otros Bancos Locales

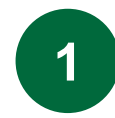

## Ingrese desde el menú de Promerica en Línea

Seleccione la opción: Pagos y Transferencias, seguido de Entre Bancos Locales

| Mis Productos                                                   | Pagos y Transferencias    | Gestiones            | Configuración |
|-----------------------------------------------------------------|---------------------------|----------------------|---------------|
| Ubicación Actual / Mis Productos / Resumen General de Productos | Pagos 🕨                   |                      |               |
| Decumen de productos                                            | Transferencias 🕞          | Entre Mis Cuentas    |               |
| Resultien de productos                                          | Frecuentes, Programados y | A Cuentas del Banco  |               |
| Cuentas                                                         | Mancomunados              | Entre Bancos Locales |               |
|                                                                 | Comprobantes              | Internacionales      |               |
| Número Titular                                                  | Beneficiarios             | Moneda Saldo         | Disponible    |

## <sup>2</sup> Enviar dinero a Bancos Locales

Podrá realizar transferencias SINPE a cuentas de otras entidades bancarias con la opción "Enviar Dinero", debitando de una cuenta en colones o dólares.

## Tipo de transacción

Seleccione "Enviar Dinero", si desea enviar dinero de una cuenta de Promerica a una cuenta de otro banco

## Cuenta de Origen

Seleccione la cuenta origen de donde tomará el dinero para realizar la transferencia

### Transferencias entre bancos locales 📀

Información del débito

| Tipo de transacción | <ul> <li>Enviar dinero</li> <li>Traer dinero</li> </ul> |                                                   |   |   |
|---------------------|---------------------------------------------------------|---------------------------------------------------|---|---|
| Cuenta Origen       | 1000000                                                 | -CUENTA CORRIENTE VERDE PLANILLA COLABO - Saldo(0 | ) | V |
| Monto a debitar     | 0.00 COLONES                                            |                                                   |   |   |

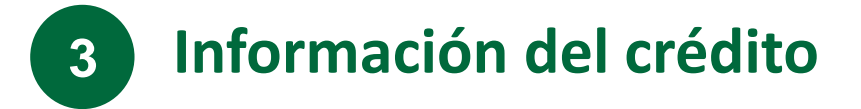

### Cuenta IBAN

Ingrese la cuenta IBAN del beneficiario (costa de 22 dígitos) o bien seleccionarlo de la lista de beneficiarios

Correo Electrónico

Si lo desea, puede ingresar el correo electrónico en el campo "Notificación por un E-mail" para que se le notifique la transacción.

Monto a Acreditar

Digite el monto que desea transferir

Concepto

Escriba un breve detalle para la transacción , no utilice caracteres especiales ni tildes.

Puede guardar la información del beneficiario seleccionando "Agregar Beneficiario"

| formación del crédito  |                         |
|------------------------|-------------------------|
| Cuenta a Acreditar     | Beneficiarios (8)       |
| Cuenta IBAN            |                         |
| Tipo de Identificación |                         |
| Identificación         |                         |
| Beneficiario           |                         |
| Banco destino          |                         |
| Correo electrónico     | Notificar por un E-mail |
| Clasificación          |                         |
| Monto a Acreditar      |                         |
| Concepto               |                         |
|                        | Agregar Beneficiario    |

## Información Relevante

En esta misma pantalla se muestra la siguiente información, la cual debe tener en consideración

#### Estimado cliente

Favor tomar en cuenta las siguientes consideraciones para la ejecución de su transferencia SINPE:

En la sección ¿Cuándo? Se mostrará las siguientes opciones:

- Tiempo Real: Esta opción acreditará la solicitud de forma inmediata.
- Tiempo Real y registrar como frecuencia: Esta acción acreditará la solicitud de forma inmediata y la guardará en la pantalla de transferencias frecuentes.
- SINPE Programado: Esta opción acreditará la transferencia el día seleccionado entre las 09:15 pm y las 10:00 pm, permitirá calendarizarlo.

#### Horarios

- Tiempo Real: Lunes a Domingo las 24 horas.
- Tarifa de comisión Tiempo Real: \$2.75 o su equivalente en colones de acuerdo al tipo de cambio al momento de realizar la transacción.
- SINPE Programado: Lunes a Viernes de 00:01 am a 5:00 pm, días feriados no aplica.
- Tarifa de Comisión SINPE Programado: \$ 0.75 o su equivalente en colones de acuerdo al tipo de cambio al momento de realizar la transacción.

#### Importante recordar

- Si la aprobación de la transferencia se hace después de las 5:00 pm no se ejecutará y será necesario volver a programarla.
- La cuenta de origen de las transacciones programadas debe contar con los fondos suficientes para la transacción antes de las 4:00 pm del día en que se realizarán los pagos.
- La transacción SINPE programada solo podrá ser anulada antes de las 4:00pm del día de su ejecución.

#### Mensaje Informativo Tipo de Identificación

Para realizar transferencias SINPE, las personas origen y destino deben poseer los siguientes tipos de identificación para poder ser procesadas con éxito: Cédula Física Nacional, Cédula Jurídica Nacional, DIMEX o DIDI.

## **5** Opciones de transferencias

### **Programar transferencias**

- Para el día actual o una fecha posterior
- Entre las 9:15 pm a 10:00 pm del día programado
- Aplicada de lunes a viernes, no aplica días feriados

### Transferir ahora

- Se realizará la transferencia en tiempo real
- Servicio disponible 24/7

### Transferir ahora y definir como frecuente

- Se realizará en tiempo real y se guardará la transferencia como frecuente. No debe volver a incluir la información.
- Servicio disponible 24/7
- Incluye días feriados

| ¿Cuándo? |                                                                      |     |
|----------|----------------------------------------------------------------------|-----|
|          | Operación SINPE Programado<br>Ejecutar Una vez V<br>Fecha (12/4/2024 | ♥   |
| ¿Cuándo? |                                                                      |     |
|          | Operación Tiempo Real 💟                                              | *   |
| 9        |                                                                      |     |
| ¿Cuándo? |                                                                      |     |
|          | Operación Tiempo Real y Definir como Frecuente                       | ∕_* |

6 Confirmación de la transferencia

Confirme la transferencia ingresando el código de verificación.

Transferencias entre bancos locales

Presione el botón "Finalizar", con esto se procesará la transacción y se le mostrará el resultado en pantalla. Además, podrá consultar el comprobante y recibirá una notificación de confirmación por correo

| de transferencia: Tiempo Real                                                                                            |                                                                                        |                                                          |                                          |
|----------------------------------------------------------------------------------------------------|----------------------------------------------------------------------------------------|----------------------------------------------------------|------------------------------------------|
| Origen:                                                                                                    | Banco Promerica Costa Rica                                                             | Destino:                                                 |                                          |
| Cuenta a debitar:                                                                                                    |                                                                                        | Cuenta destino o acreditar:<br>Número de identificación: | PERSONA FISICA NACIONAL                  |
| Titular:<br>Estado:                                                                                                    | Activa                                                                                 | Titular:                                                 |                                          |
| Moneda:<br>Monto a transferir:<br>Monto en letras:<br>Monto comisión:<br>Monto a debitar:<br>Tipo de cambio:<br>Detalle: | COLONES<br>1.00<br>UN CON 00/100 COLONES<br>508 COLONES<br>509.00<br>1 Venta<br>prueba | Moneda:<br>Monto a acreditar<br>Monto en letras:         | COLONES<br>1.00<br>UN CON 00/100 COLONES |
| Firmar Transacción con Firma Digital (                                                                                   |                                                                                        |                                                          |                                          |
| ero a Banco Promerica de Costa Rica S.                                                                                   | A de toda responsabilidad por algún error u o                                          | misión en la información arriba indicada p               | or mí persona.                           |
|                                                                                                    | Solicitar el Código                                                                    | de Verificación                                          |                                          |

# ¡Gracias!

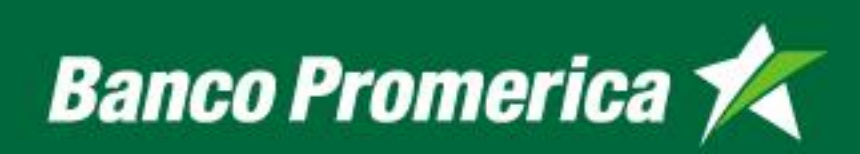